# **intuit**.

# Intuit<sup>®</sup> Document eSort

## An Intuit ProLine Solution

Document eSort is accessed from directly within DMS or Lacerte

Step 1: Go to your desktop and start DMS (or Lacerte):

Step 2: Click on the Document eSort icon in the product toolbar:

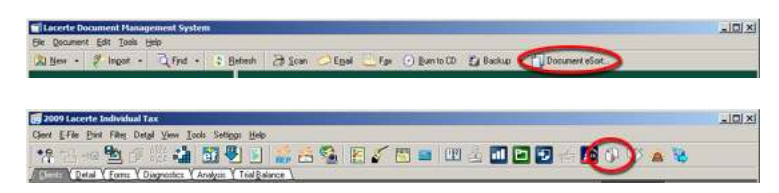

Your first five uses of Document eSort are FREE

So give it a try and see what you think. No obligation.

Step 3: Click "Buy Now" to begin your purchase.

|                                                          | 1                                                                                                    | 1                                                                           |
|----------------------------------------------------------|----------------------------------------------------------------------------------------------------|-----------------------------------------------------------------------------|
| Choose Client                                            | 2. Get Your Client's Source Docs                                                                                                    | 3. Send Docs to Intuit Send Documents Note: You can continue to send        |
| Currently selected client:                               | Free Trial is Over!<br>You have completed all 5 of your FREE trials for Document eSort.                                                                                                    | unce documents for different<br>ents while other documents<br>a processing. |
| Indexing Status Dashl<br>Client Hame<br>BALEY, MELISSA N | Click Buy Now to purchase this product and continue processing returns<br>immediately.<br>Click Learn More for additional information about the Document eSort<br>product, including pricing, FAQs and workflow recommendations. | Katus<br>rocessing by Inbal                                                 |
|                                                          | Buy Now Learn More Close                                                                                                    |                                                                             |
|                                                          | View: All Documents                                                                                                    | • Show all past job                                                         |

Step 4: Enter your payment information.

| Document es                                        | For you. You'll get back one organized PDF file that you can open in                                                                                               | Learn Hor    | e/Buy                                                | Give Feedback                                                        |
|----------------------------------------------------|----------------------------------------------------------------------------------------------------|--------------|------------------------------------------------------|----------------------------------------------------------------------|
| TRIAL - 5 of                                       | Payment Information                                                                                                    |              |                                                      |                                                                      |
| 1. Choose Your Client                              | By purchasing Document eSort, you are agreeing to a one time se<br>recurring monthly billing charges for each transmission.<br><u>Click here for specific prio</u> | t-up fee and | Send I                                               | Docs to Intuit                                                       |
| Currently selected dient:                          | Enter Credit Card Information                                                                                                    |              | dei You cr<br>surce decu<br>entr uhile<br>e processi | an continue to send<br>ments for different<br>other documents<br>og. |
| Indexing Status Dasht<br>Client Hame               | Credit Card Type:*       Visa     ▼       What's CCV2       Credit Card Number:*                                                                                   |              | Katus                                                |                                                                      |
| Senders, Iroy L<br>Peterson, Guicy<br>Woods, Linde | Card Holder Name:*                                                                                                    |              | omplete - O<br>omplete - O                           | pen in Tax<br>pen in Tax<br>pen in Tax                               |
| Williamson, Ryan and Sarah<br>Doe, Joe             | Expiration Date:*<br>1-Jan   V<br>2009   V                                                                                                    |              | omplete - O<br>omplete - O                           | pen in Tax<br>pen in Tax                                             |
|                                                    | Next >                                                                                                    | Cancel       |                                                      | Show all past jobs                                                   |
| Save Options                                       |                                                                                                    |              |                                                      | Close Help                                                           |

### Step 5: You will receive a purchase confirmation.

| L. Choose Your Client     | 2. Get Your Clier              | it's Source Docs           |                                | 3. Send I      | Docs to Intuit                         |
|---------------------------|--------------------------------|----------------------------|--------------------------------|----------------|----------------------------------------|
| Choose Client             |                                |                            |                                |                |                                        |
|                           |                                |                            |                                | Noter You or   | in continue to cend                    |
| Summer and states         |                                |                            |                                | diante shile   | mants for different<br>other documents |
| Amendy selected oventi.   | Thank you for p                | urchasing Docu             | ment eSort!                    | e processo     | ng.                                    |
|                           | 1                              | 3                          |                                |                |                                        |
|                           | Thank you for purchasing       | Document eSort, the latest | productivity tool from Intuit. | Your           |                                        |
| Indexing Status Dashl     | payment information has eSort. | been received. You are nov | able to continue using Docu    | ment           |                                        |
| Client Hame               |                                |                            |                                | Katszo         |                                        |
| Gorfinkle, Fred and Betty |                                |                            |                                | rocessing b    | y intuit                               |
| Howard, Ed and Lisa       |                                |                            |                                | OK rocessing b | y intuit                               |
|                           |                                |                            |                                |                |                                        |
|                           |                                |                            |                                |                |                                        |
|                           |                                |                            |                                |                |                                        |
|                           |                                |                            |                                |                |                                        |
|                           |                                | View                       | All Documents                  |                | Show all past job                      |

### Step 6: View your Billing History by clicking the "Billing History" button.

|                         | 10<br>10                                | rr you. You'll get back on<br>our tax program. | e organized PDF fi           | e that you can open | Dilling Ha     | tory Give Feedback                                                           |
|-------------------------|-----------------------------------------|------------------------------------------------|------------------------------|---------------------|----------------|------------------------------------------------------------------------------|
| . Choose Your C         | lient 2. Get                            | Your Client's Sou                              | rce Docs                     |                     | 3.3            | Send Docs to Intuit                                                          |
| Choose Clien            | Document e                              | Sort Billing Hi                                | story                        |                     |                |                                                                              |
| Summity selected dier   | Your billing histo<br>See Billing Histo | ory is listed below. Y                         | ou will be billed<br>through | on the 11th day     | of each month. | can continue to send<br>suments for different<br>le other documents<br>aing. |
|                         | Date Submitted                          | Client Name                                    | Client Number                | Billed              | Date Billed    | Ĩ                                                                            |
| ndexing Status          | Fri Jan 9 2009                          | Carson, Johnny and Bet                         | 2344-FGF                     | No - Demo           |                |                                                                              |
| Client Huma             | Fri Jan 9 2009                          | CLEAVENGER, MARK                               | 2334-CLE                     | No - Demo           |                |                                                                              |
| Cartrile Frad and Bally | Fri Jan 9 2009                          | Decker, Hector and Lily                        | 2356-TYR                     | No - Demo           |                | they brink all                                                               |
| Howard Ed and Line      | Sun Jan 11 2009                         | Garfinkle, Fred and Bett                       | 2343-ERT                     | No - Demo           |                | have been a                                                                  |
| Johnson, Bust and Sue   | Sun Jan 11 2009                         | Howard, Ed and Lisa                            | 2343-SDF                     | No - Demo           |                | have been a                                                                  |
| Johnson, burt and sive  | Sun Jan 11 2009                         | Johnson, Burt and Sue                          | 2343-DFB                     | No                  |                | t by mon                                                                     |
|                         |                                         |                                                |                              |                     | Close          |                                                                              |
| _                       |                                         |                                                |                              | C ne pocumente      |                | Show all past jobs                                                           |
| Constant 1              |                                         |                                                |                              |                     |                | Close Help                                                                   |